## 如何至校務系統查詢個人重補修應報名的科目

1. 登入校務系統後,點選 07 重修自學 → 學生列印重修自學報名單。

| 03新選課作業-108課網 ^  | 笛          | 吃問            | G 2 | 4 25 | <b>26</b> | <b>27</b> |
|------------------|------------|---------------|-----|------|-----------|-----------|
| 03選課作業 ^         | 1          | 08:10 - 09:00 |     | _    |           |           |
| 04彈性學習 ^         |            |               |     |      |           |           |
| 05選社作業 ^         | 2          | 09:10 - 10:00 |     |      |           |           |
| 06報備請假 ^         | 3          | 10:10 - 11:00 |     |      |           |           |
| 07重修自學 🖌 🗸       |            |               |     |      |           |           |
| 填寫重修自學意願         | 4          | 11:10 - 12:00 |     |      |           |           |
| 重修學生線上選課         | 5          | 13:10 - 14:00 |     |      |           |           |
| 列印學生重修意願調查表      |            |               |     |      |           |           |
| 學生列印重修自學報名單      | 6          | 14:10 - 15:00 |     |      |           |           |
| AC<br>自己的 AC     | 0491R1.學生列 | 印重修自學報名單      |     |      |           |           |
| 学工力が広十重じロ学成績(見衣) | 7          | 15:20 - 16:10 |     |      |           |           |
| 08升學進路 ^         |            |               |     |      |           |           |
| 09升學報表 ^         | 8          | 16:20 - 17:10 |     |      |           |           |
| 10多元表現 ^         |            |               |     |      |           |           |

## 2. 點選後,出現列印重修自學報名單,學年期欄位輸入「1112」後,按「印表」。

| 🛓 二代高中                                              |         | ■ 首頁 學習歷程檔案系統 客服網 修改密碼                                                                                             |
|-----------------------------------------------------|---------|----------------------------------------------------------------------------------------------------|
| 學生線上<br>01各項查詢<br>02综合資料<br>03新選課作業-108課編<br>03選課作業 | • • • • | 輸入:1112    列印重修自學報名單   學年期:   1.只能在下學期列印此張報表。   2.教務處苦尚未產生重修名單,則只會印出空白報表,若有疑問講洽教務處。   3. 繳回日期若為空白,表示教務處尚未設定,請洽教務處。 |
| 04彈性學習<br>05處社作業                                    | ^<br>^  |                                                                                                    |
| 06報備請假                                              | ^       |                                                                                                    |
| 07重修自學                                              | •       |                                                                                                    |
| 填寫重修自學意願<br>重修學生線上選課<br>列印學生重修意願調查表<br>學生列印重修自學報名單  |         |                                                                                                    |

3. 以下表為例:在上課時間不衝堂的前提下,該生應報名重補修的科目為: 國語文(4學分)、英語文(2學分)、語文表達與傳播應用三下(1學分)、 數學甲三上(4學分)、數學甲三下(4學分)、選修化學三上(3學分)、選 修化學三下(3學分),如果報名以上所有科目,總學分為21學分,應繳交 5,040元(21學分\*240元)

| 臺北  | 市立中崙 | 高級中學    | 列印時間: | 12:42:09 |
|-----|------|---------|-------|----------|
| 學年度 | 第2學期 | 重修自學報名單 |       |          |

高中普通科 三年 班 班

號

學號:

| 類別 | 應重修科目                                 | 類別 | 原成績 |     | 補考成績 |        | 目前成績 |     |                    | 參加重修          | A. 077  |
|----|---------------------------------------|----|-----|-----|------|--------|------|-----|--------------------|---------------|---------|
|    |                                       |    | 上學期 | 下學期 | 上學期  | 下學期    | 上學期  | 下學期 | 學年                 | 學期學分數         | 金額      |
| 重修 | 國語文                                   |    | 59  |     |      |        | 59   |     | 59. 0              | □ 4.0         | 960/    |
| 重修 | 英語文                                   |    | 45  |     |      |        | 45   |     | 45.0               | 2.0           | 480/    |
| 重修 | 1                                     |    |     |     |      | 2000   | 1    | 67  | <mark>ົ</mark> ງ   |               |         |
| 重修 | 語文表達與傳播應                              |    | 88  | 0   |      |        | 88   | 0   | 44.0               | / 🗌 1.0       | /240    |
| 重修 | 數學甲                                   |    | 40  | 17  |      |        | 40   | 17  | 28. <mark>5</mark> |               | 960/960 |
| 重修 |                                       |    | • • |     |      | -      | -    |     | · -•               | <u> </u>      |         |
| 重修 |                                       | 1  | 23  |     |      | 100000 | 5    | 35  |                    |               |         |
| 重修 |                                       |    |     |     |      |        |      | ••  | 00.0               |               | 1       |
| 重修 | 選修化學-化學反                              |    | 45  |     |      |        | 45   |     | 45.0               | 2.0           | 480/    |
| 重修 | 選修化學-化學反                              |    | 45  | 33  |      |        | 45   | 33  | 39.0               | □ 1.0 / □ 1.0 | 240/240 |
| 重修 | 選修化學-有機化                              | 1  |     | 33  |      |        |      | 33  | 39.0               | / 🗌 2.0       | /480    |
| 自學 | · · · · · · · · · · · · · · · · · · · |    |     |     |      |        | _    |     | -<br>-             |               | JUI     |
| 重修 |                                       |    |     |     | -    |        |      |     |                    |               |         |

本表應於

家長簽名:

交回教務處

參加重修自學學分數:

繳交金額:

學生簽名:\_\_\_\_\_

連絡電話:

注意事項:

總金額

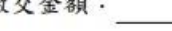